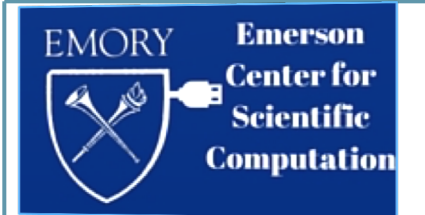

#### Program

#### I. OVERVIEW

- 1. Modern methods of computational chemistry (MM, ab initio, DFT and Hybrid methods).
- 2. Introduction to the Emerson Center's facilities
- 3. Intro (cont.)

**ÍI. Molecular mechanics and Molecular Dynamics** 

- 4. Molecular Mechanics and Molecular Dynamics methods
- Applications and Practical sessions on Problem solving

#### III. Transition Metal Chemistry and Catalysis

- 6. Computational approaches to the Transition Metal Chemistry
- 7. Computational Catalysis (including Organic, Inorganic and Enzymatic)
- 8. Practical sessions on Problem solving.

#### **IV. PhotoChemistry and Excited State Studies**

Introduction, Overview of Methodology, and some Typical Examples
 A problem solving session on Spectroscopy, Radicals and PhotoChemistry

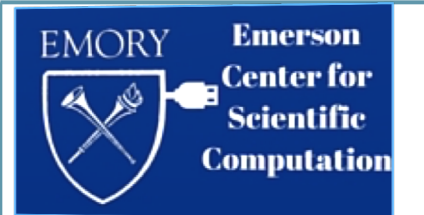

## Lecture 5

### Part I:

- A Practical Session on water dimer with AMBER
- Visualization of trajectories with VMD
- Numerical Analysis with VMD

### Part II:

• Monte Carlo Search Techniques in AMBER

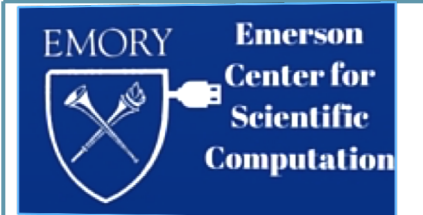

### A Generic Force Field: Parameters, Atom types, and Connectivities

$$E_{total} = \sum_{bonds} k_b (r - r_0)^2$$

$$+ \sum_{angles} k_\theta (\theta - \theta_0)^2$$

$$+ \sum_{dihedrals} V_n [1 + \cos(n\phi - \gamma)]$$

$$+ \sum_{i=1}^{N-1} \sum_{j=i+1}^{N} \left[ \frac{A_{ij}}{R_{ij}^{12}} - \frac{B_{ij}}{R_{ij}^6} + \frac{q_i q_j}{\varepsilon R_{ij}} \right]$$

$$\frac{k_b \ r_0}{k_q \ \theta_0} \quad \text{angles}$$

$$V_n \ \gamma \quad \text{dihedrals}$$

$$A_{ij}, B_{ij} \quad \text{van der Waals}$$

$$q_i \qquad \text{partial charges}$$

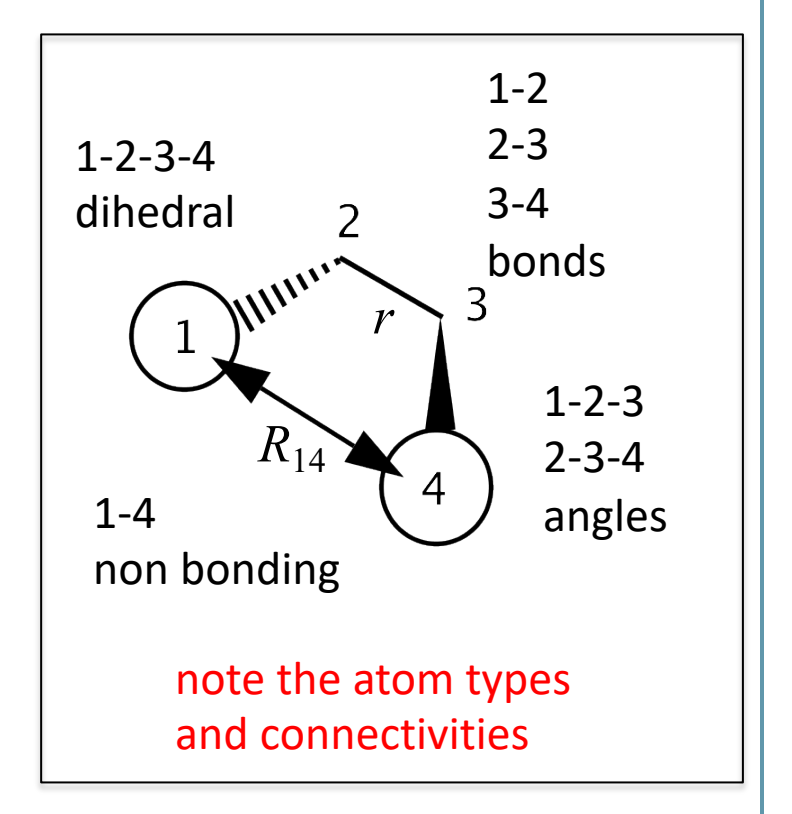

## standard information flow in AMBER

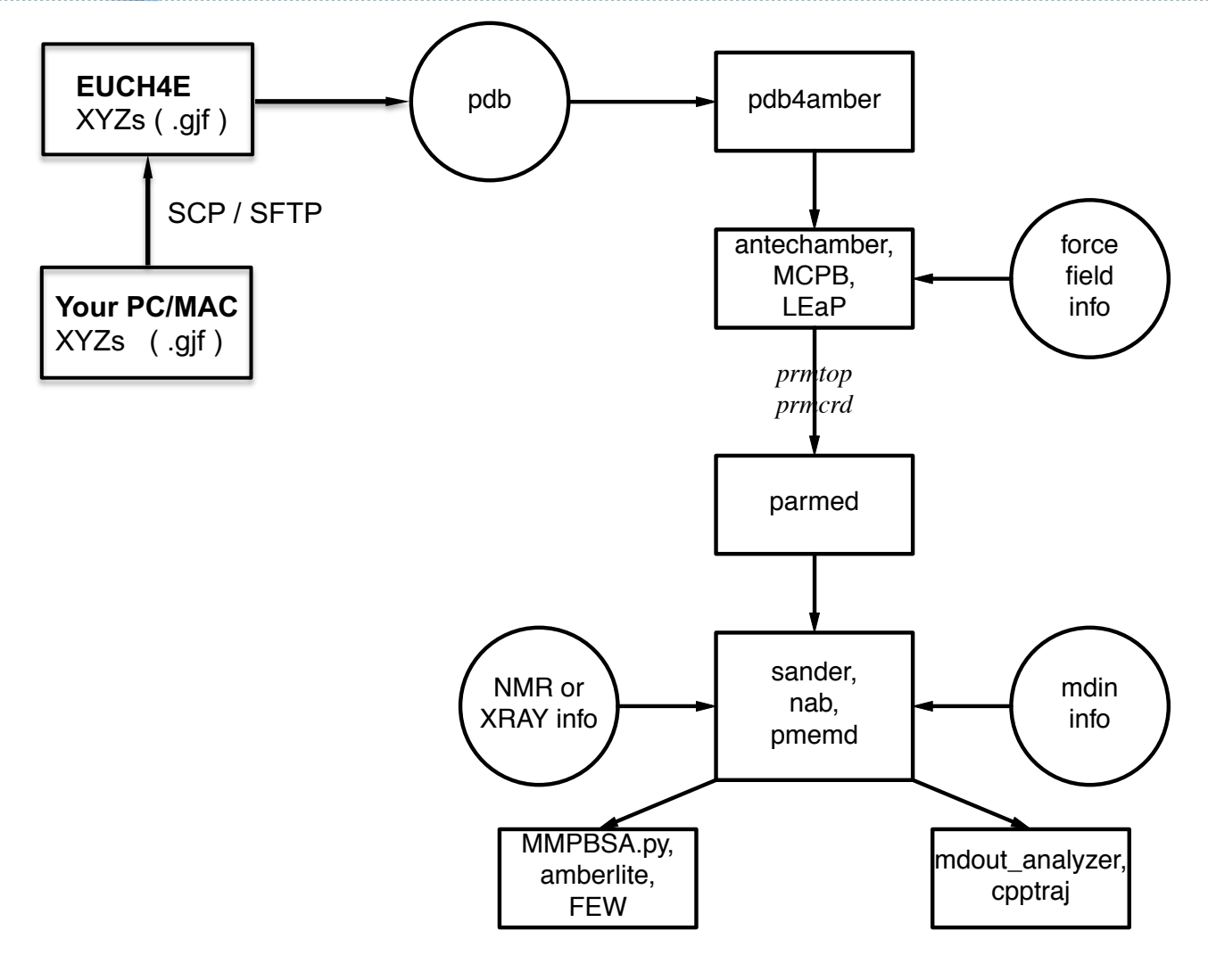

Emerson

Center for

<sup>2</sup> Scientific Computation

EMORY

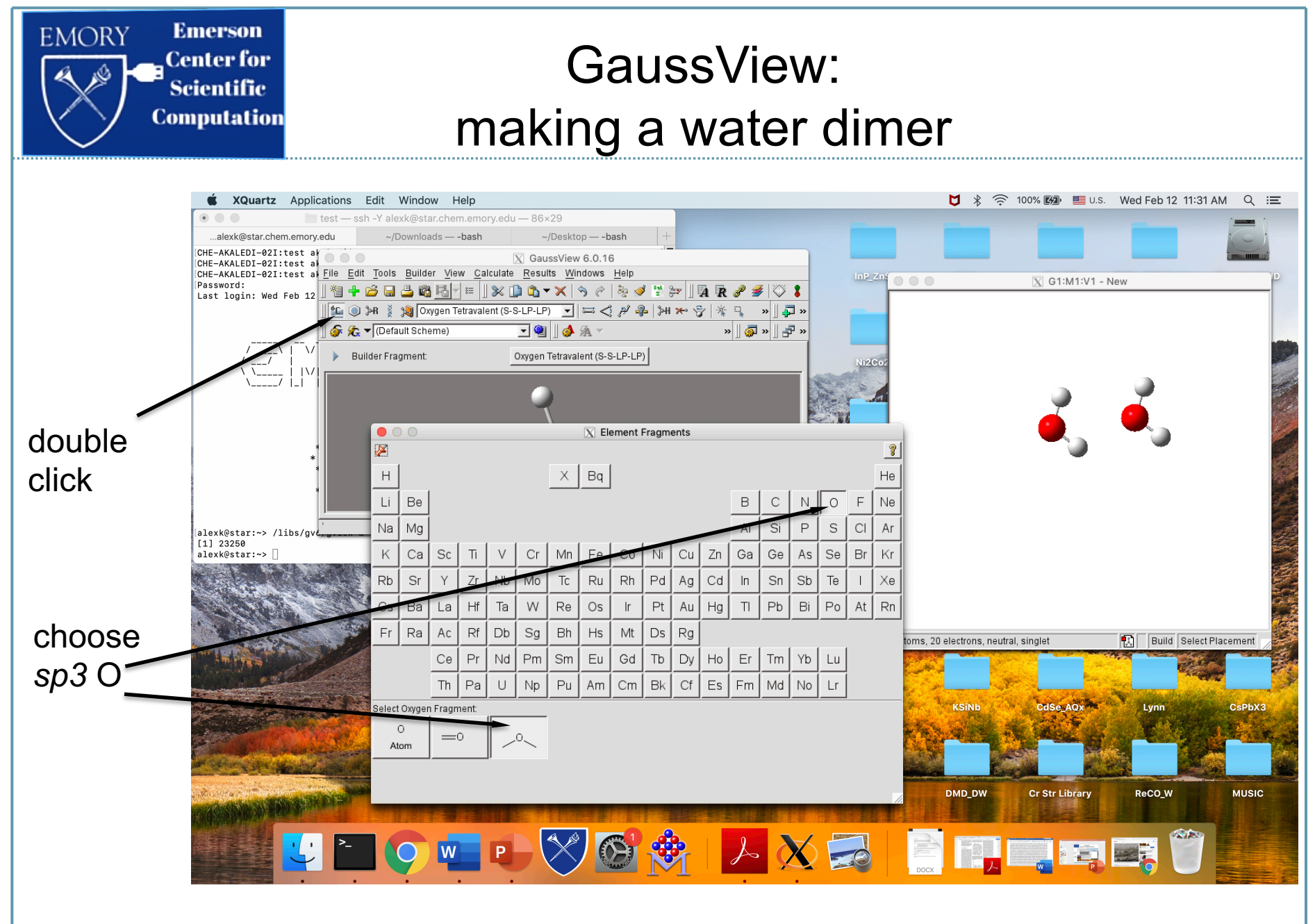

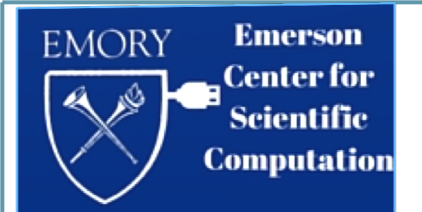

### AMBER: start GV + make water dimer

1) start GaussView; make water dimer using the "Fragment" Tool

Calculate -> Gaussian Calculation Setup -> General deselect connectivity -> Retain

2) save file as Gaussian Input: File->Save water\_dimer.gjf

3) MAC/PC USERS (command line method):

scp water\_dimer.gjf eclab@euch4e.chem.emory.edu:./star/YOUR\_ID/

PC USERS (alternative method): Download and use WinSCP, an open source scp client https://winscp.net/eng/index.php

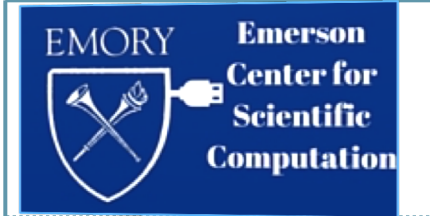

# AMBER: setup procedure on EC servers

4) ssh -Y eclab@euch4e.chem.emory.edu

```
/home/chemistry/ch_res/eclab/: ssh -Y star
eclab@star:~> cd YOUR_ID
eclab@star:~> ls
water_dimer.gjf
eclab@star:~> cat water_dimer.gjf
```

5) process GAUSSIAN INPUT into PDB using AMBER

> antechamber -i water\_dimer.gjf -fi gcrt \

-o water\_dimer.pdb -fo pdb

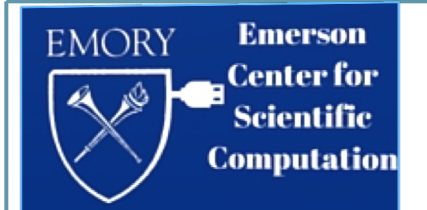

# AMBER: setup procedure on EC servers

- 6) generate atomic charges
- > antechamber -i water\_dimer.pdb -fi pdb \

-o water\_dimer.mol2 -fo mol2 -c bcc

- 7) check all parameters (any missing ones will be reported)
- > parmchk -i water\_dimer.mol2 -f mol2 -p \
  - \$AMBERHOME/dat/leap/parm/gaff.dat -o water\_dimer.frcmod

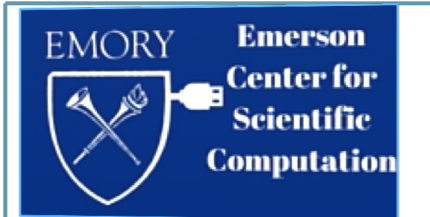

# AMBER: setup procedure on EC servers

8) start TLEAP interface to make parameter and XYZ files:

<mark>water\_dimer.prmtop</mark> -- parameter topology file <mark>water\_dimer.prmcrd</mark> -- initial XYZ file

#### > tleap

- > source /libs/amber11/dat/leap/cmd/leaprc.gaff
- > file = loadMol2 water\_dimer.mol2
- > loadAmberParams water\_dimer.frcmod
- > saveAmberParm file water\_dimer.prmtop water\_dimer.prmcrd
- > Quit

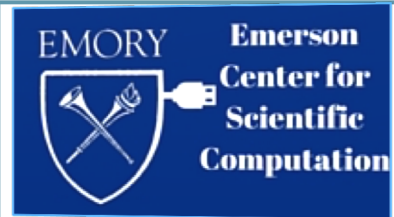

# AMBER atom type asignment: contents of **ATOMTYPE.INF** file

#### -ring property (III)-

| atom[ | 1]  | (01 | ) | is | not | in | any | ring | (nr[1]=1) |
|-------|-----|-----|---|----|-----|----|-----|------|-----------|
| atom[ | 2 ] | (H1 | ) | is | not | in | any | ring | (nr[2]=1) |
| atom[ | 3]  | (H2 | ) | is | not | in | any | ring | (nr[3]=1) |
| atom[ | 4]  | (02 | ) | is | not | in | any | ring | (nr[4]=1) |
| atom[ | 5]  | (H3 | ) | is | not | in | any | ring | (nr[5]=1) |
| atom[ | 6]  | (H4 | ) | is | not | in | any | ring | (nr[6]=1) |

#### -electronic property-

| atom | [ | 1] | (01 | ) | is | an electron-withdrew atom     |
|------|---|----|-----|---|----|-------------------------------|
| atom | [ | 2] | (H1 | ) | is | not an electron-withdrew atom |
| atom | [ | 3] | (H2 | ) | is | not an electron-withdrew atom |
| atom | [ | 4] | (02 | ) | is | an electron-withdrew atom     |
| atom | [ | 5] | (H3 | ) | is | not an electron-withdrew atom |
| atom | [ | 6] | (H4 | ) | is | not an electron-withdrew atom |

#### -connectivity property-

| atom[ | 1]  | (01 | ) | 2 | H1 |
|-------|-----|-----|---|---|----|
| atom[ | 1]  | (01 | ) | 3 | H2 |
| atom[ | 2 ] | (H1 | ) | 1 | 01 |
| atom[ | 3]  | (H2 | ) | 1 | 01 |
| atom[ | 4]  | (02 | ) | 5 | HЗ |
| atom[ | 4]  | (02 | ) | 6 | H4 |
| atom[ | 5]  | (H3 | ) | 4 | 02 |
| atom[ | 6]  | (H4 | ) | 4 | 02 |

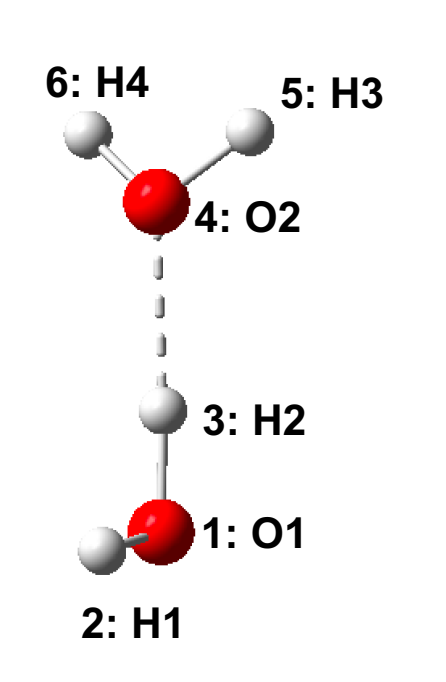

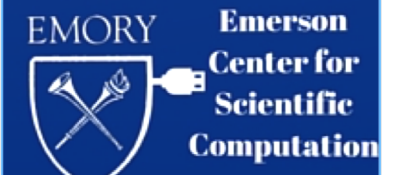

#### AMBER:

#### internal structure of .prmtop file

**%FLAG** ATOM NAME %FORMAT(20a4) O1 H1 H2 O2 H3 H4 %FLAG CHARGE \* 18.222 %FORMAT(5E16.8) -1.46507292E+01 7.32536460E+00 7.32536460E+00 -1.46507292E+01 7.32536460E+00 7.32536460E+00 %FLAG MASS %FORMAT(5E16.8) 1.6000000E+01 1.00800000E+00 1.00800000E+00 1.60000000E+01 1.00800000E+00 1.0080000E+00 %FLAG BOND FORCE CONSTANT (kcal/mol)/Å<sup>2</sup> %FORMAT(5E16.8) 3.6960000E+02 %FLAG BOND EQUIL VALUE Å %FORMAT(5E16.8) 9.7400000E-01 %FLAG ANGLE FORCE CONSTANT (kcal/mol)/rad<sup>2</sup> %FORMAT(5E16.8) 4.1930000E+01 %FLAG ANGLE EQUIL VALUE rad %FORMAT(5E16.8) 1.82910584E+00 %FLAG LENNARD JONES ACOEF %FORMAT(5E16.8) 5.81803229E+05 0.0000000E+00 0.0000000E+00 %FLAG LENNARD JONES BCOEF %FORMAT(5E16.8) 6.99746810E+02 0.0000000E+00 0.0000000E+00 %FLAG AMBER ATOM TYPE %FORMAT(20a4) oh ho ho oh ho ho

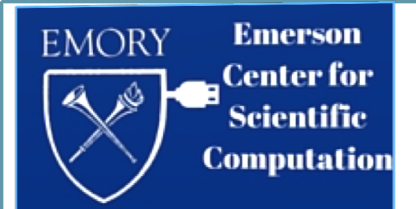

### **GEOMETRY OPTIMIZATION**

9) create/copy input, "min.in", for structure optimization

cp ~/min.in ~/YOUR\_ID

#title: optimization
&cntrl
maxcyc=1000, imin=1, cut=12.0, ntb=0, ntpr=1

10) perform a geometry optimization (command line interactive)

> sander -0 -i min.in -o min.out -p water\_dimer.prmtop \

-c water\_dimer.prmcrd -r water\_dimer.xyz

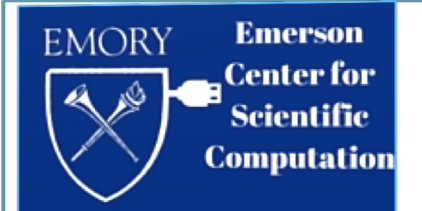

### MOLECULAR DYNAMICS

9b) create/copy input, "md.in", for a molecular dynamics run

cp ~/md.in ~/YOUR\_ID

#title: md run
&cntrl
imin=0, irest=0, cut=12.0, ntb=0,
nstlim=100000, dt=0.001, femtosecond
ntt=2, tempi=300.0, temp0=300.0, Kelvin
ntpr=10,ntwx=10

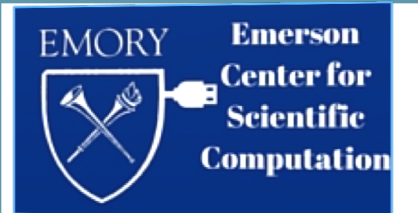

#### MOLECULAR DYNAMICS

10b) perform an MD simulation (command line interactive)

> sander -0 -i md.in -o md.out -p water\_dimer.prmtop \

-c water\_dimer.prmcrd -r water\_dimer.xyz -x water\_dimer.crd

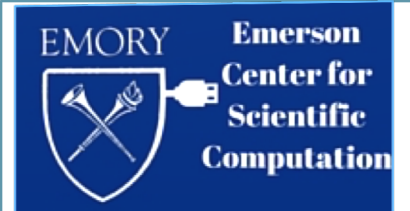

```
#!/bin/ksh
# @ initialdir = /star/chemistry/ch_res/eclab/YOU
# @ requirements = (Arch == "R6000") && (OpSys == "AIX53")
# @ class = stars
# @ notify_user = YOUR_ID@emory.edu
# @ group = ch_res
# @ error = error
# @ queue
#
sander -0 -i md.in -o md.out -p water_dimer.prmtop -c
water_dimer.prmcrd -r water_dimer.xyz -x water_dimer.crd
```

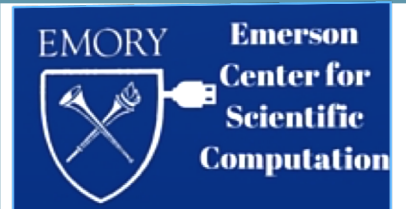

## Visualization & Analysis

- Visual Molecular Dynamics VMD (UIUC by K. Schulten & group)
- Spectral densities
- Radial Distribution Functions
- X11 graphics session...

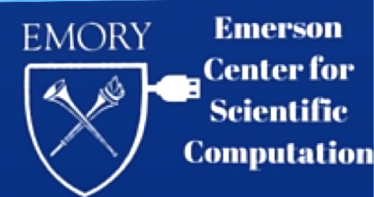

## Starting Graphics Session on STAR

### • MAC users: Xquartz 2.7.8 recommended

www.xquartz.org/releases/index.html

• PC users: Xlaunch or Xming

#### > vmd

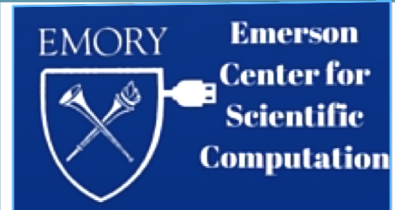

# VMD Session on STAR defining a New Molecule

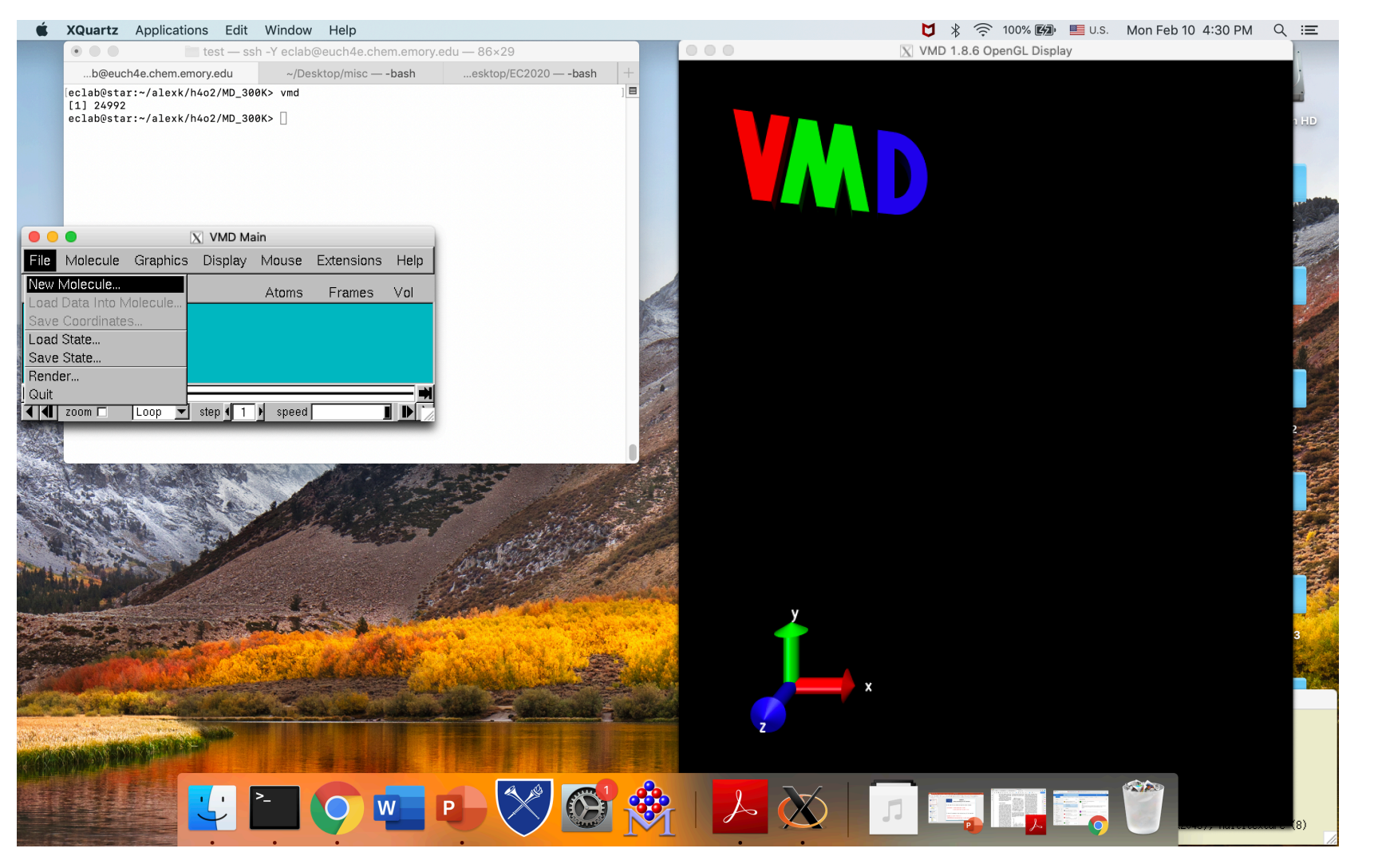

EC lecture series 2020

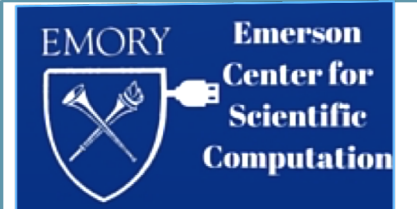

## VMD Session on STAR loading parameters

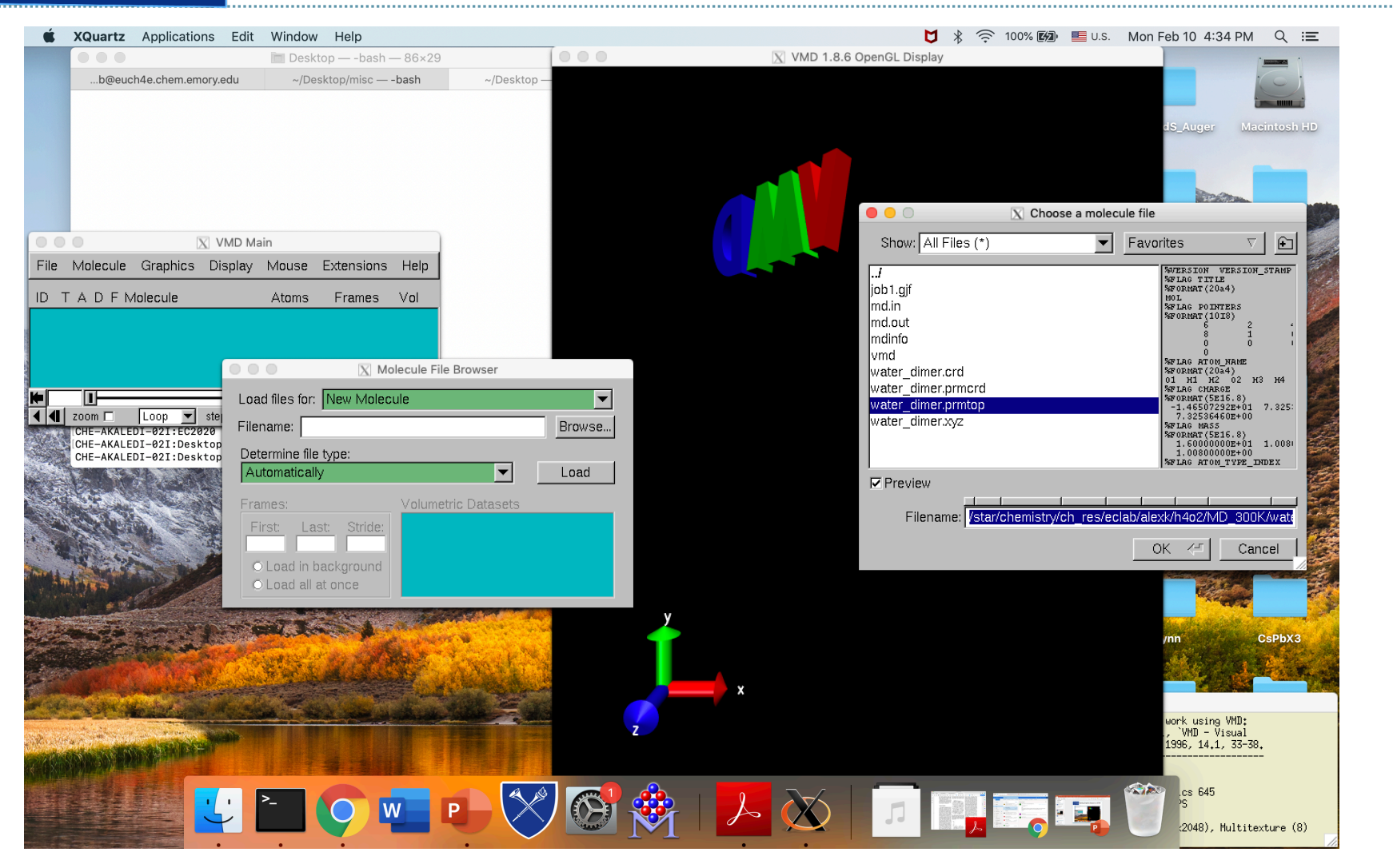

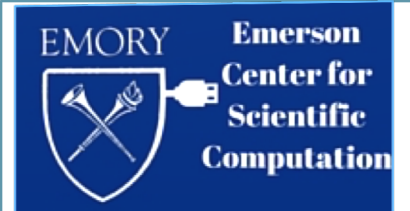

## VMD Session on STAR loading trajectory

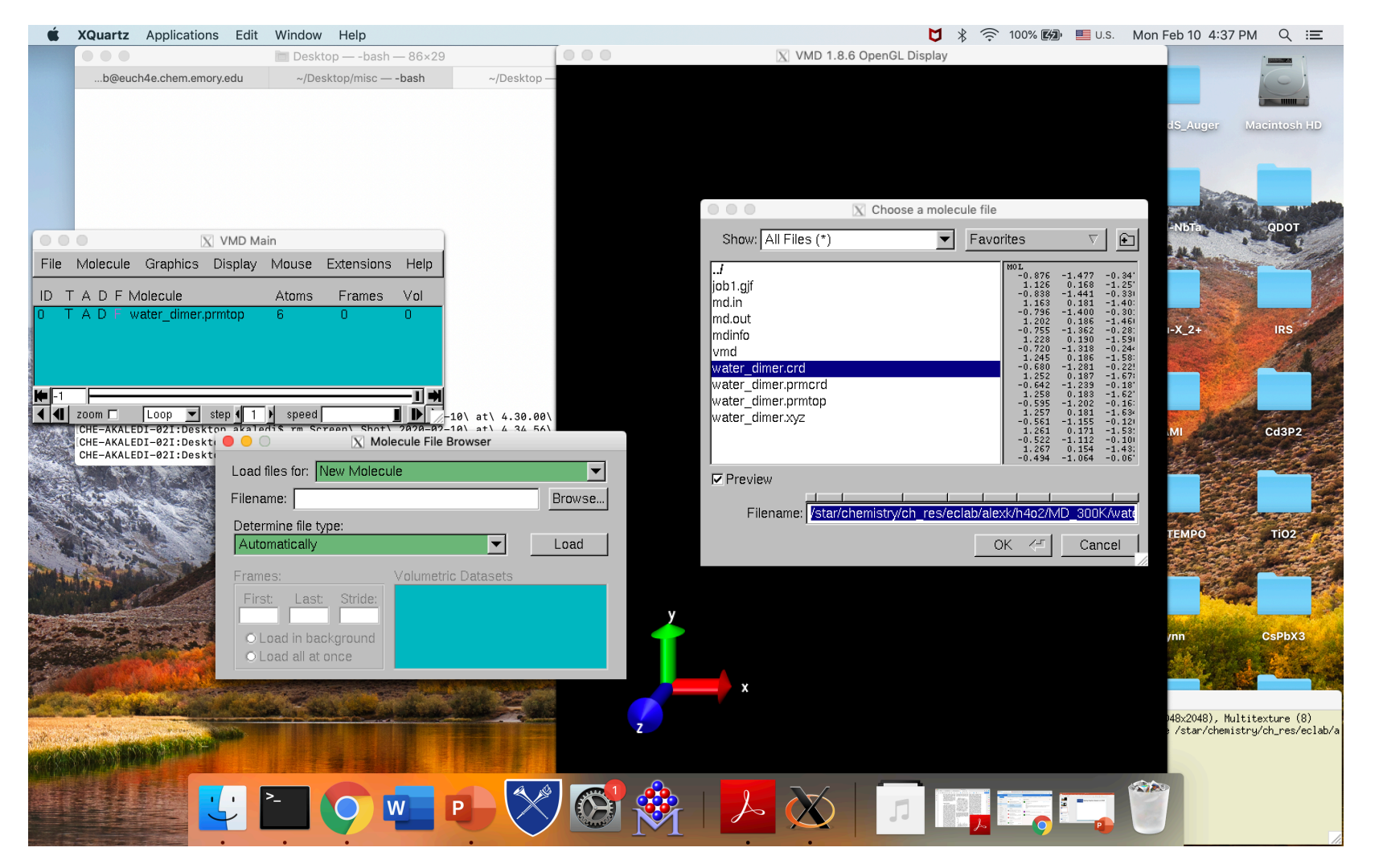

EC lecture series 2020

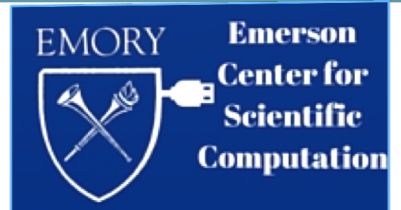

## Part II: other applications

• The challenge of  $\pi$ - $\pi$  stacking interactions

Advanced Methods of Structure search

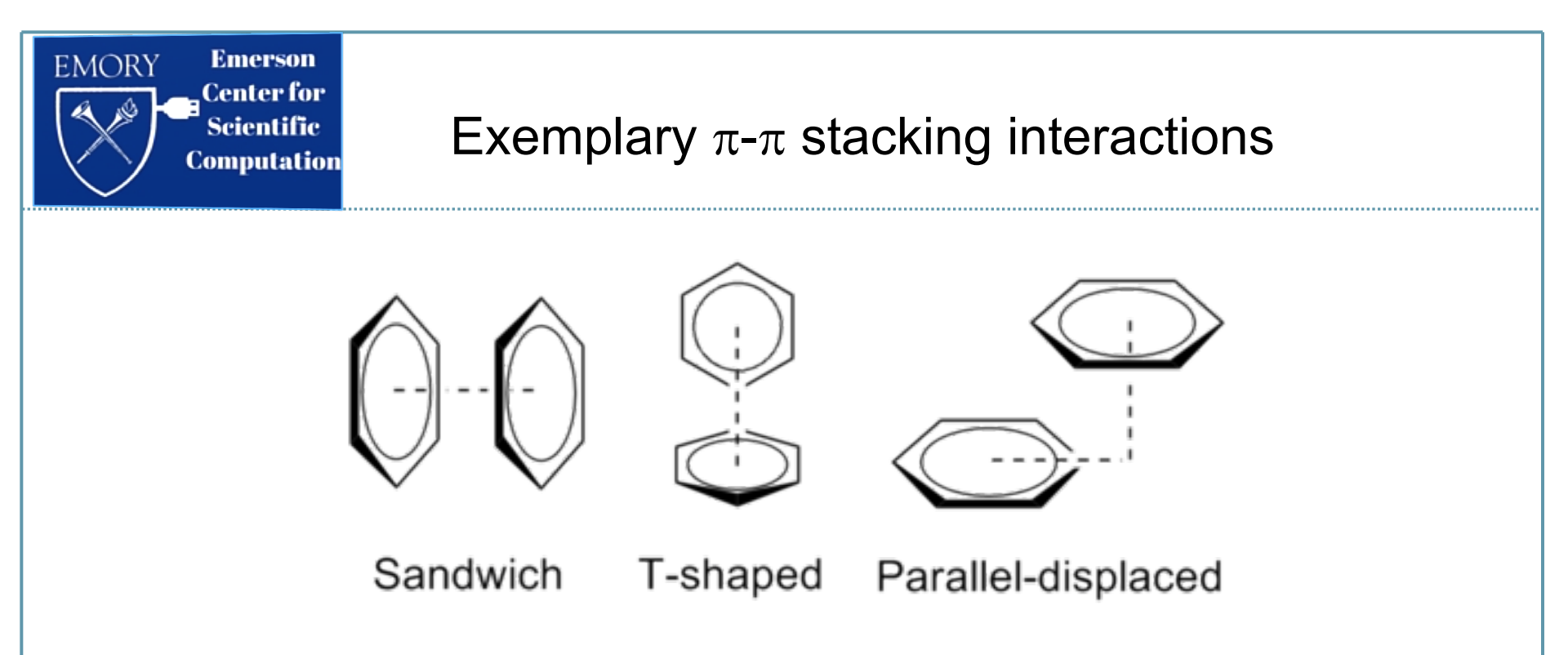

The dominant component of fragment interaction energy is the dipole induction, also known as electrostatic dispersion.

These interactions are described by dynamically correlated methods (CI/MP2) while a generic DFT fails to yield a correct description.

On the other hand, the **non-bonding** potentials parameterized in AMBER provide a remarkably accurate description of the above systems.

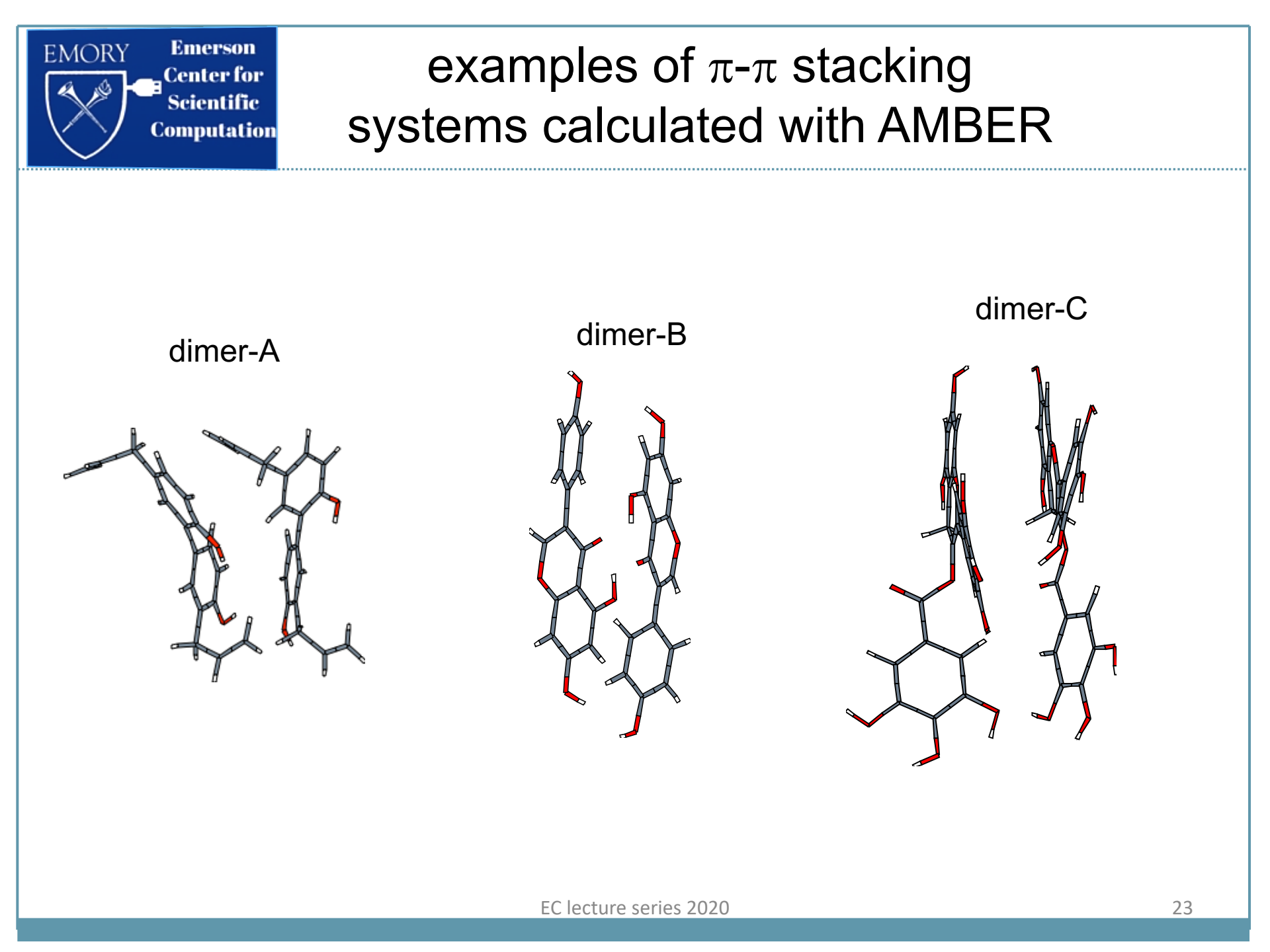

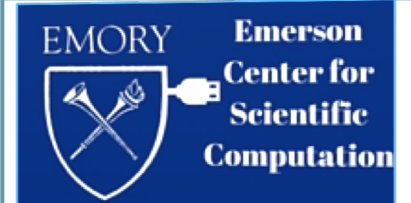

# visualization of the molecular dynamics of dimer-**C** in gas phase at 300K

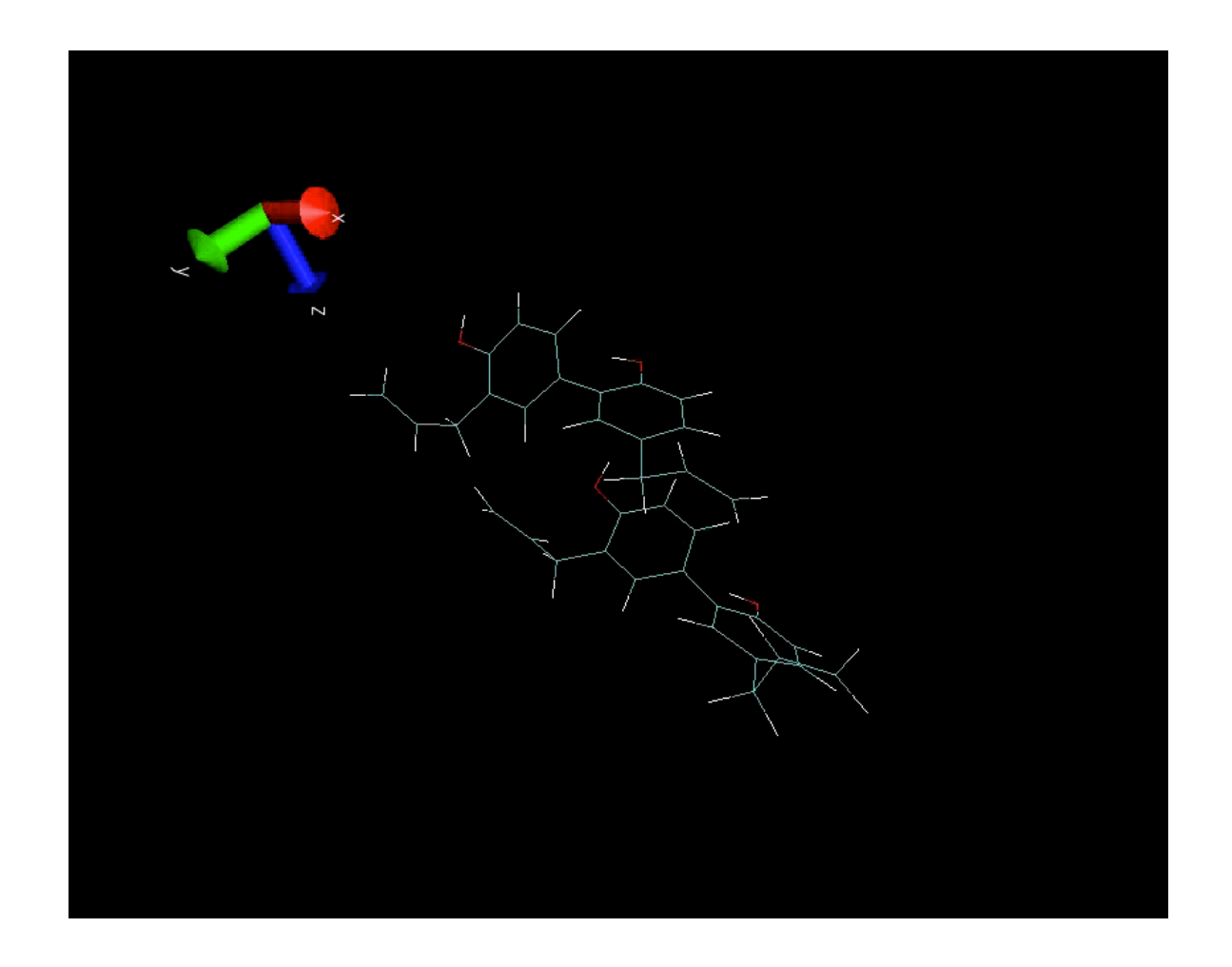

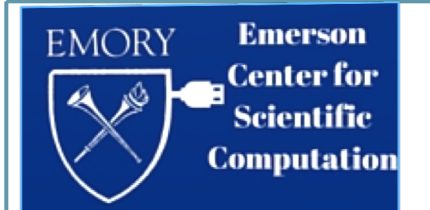

# Analysis of the molecular dynamics of dimer-**C** in gas phase at 300K

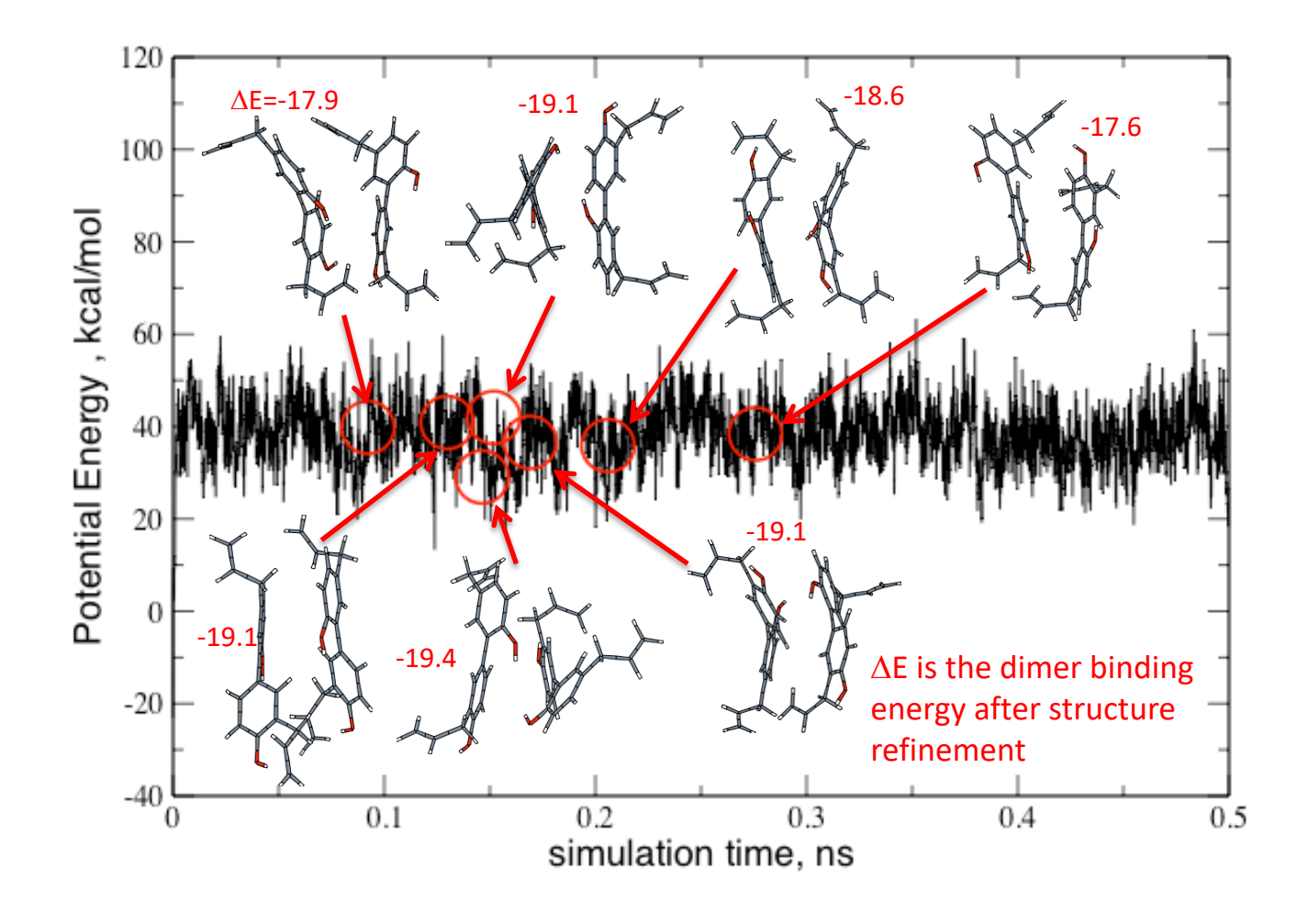

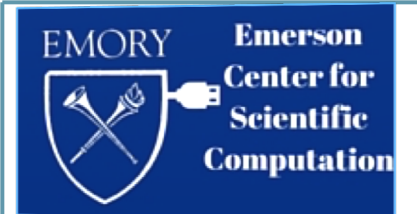

## Improved search techniques

- MD trajectories tend to "fly over" low energy structures due to inertia (kinetic energy)
- Thus, long time propagation is required to find low energy structures
- Long-time MD may be computationally prohibitive
- What other methods may avoid this problem?

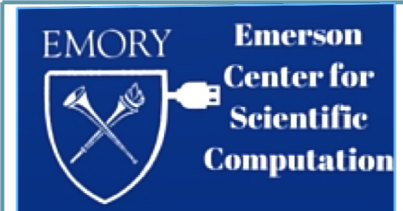

## Potential Energy "Landscape"

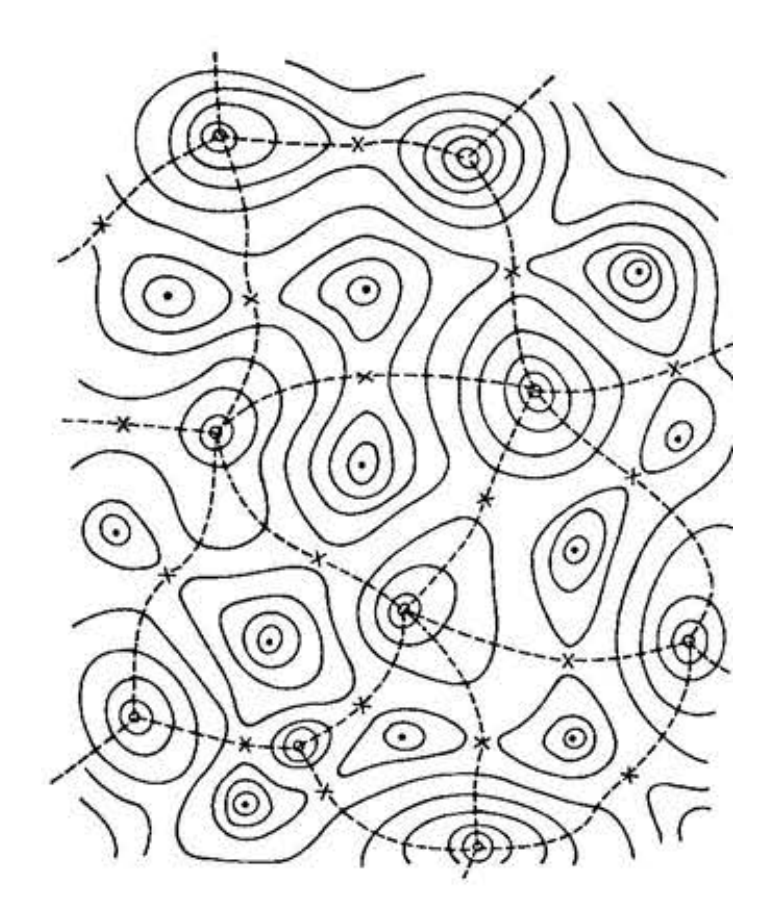

Schematic representation of the potential energy surface for an N-atom system.

Minima are shown as filled circles and saddle points as crosses.

Potential energy is constant along the continuous curves.

Regions belonging to different minima are indicated by dashed curves.

F. H. Stillinger, T. A. Weber "Packing Structures and Transitions in Liquids and Solids" *Science* 225, 983-989, 1984.

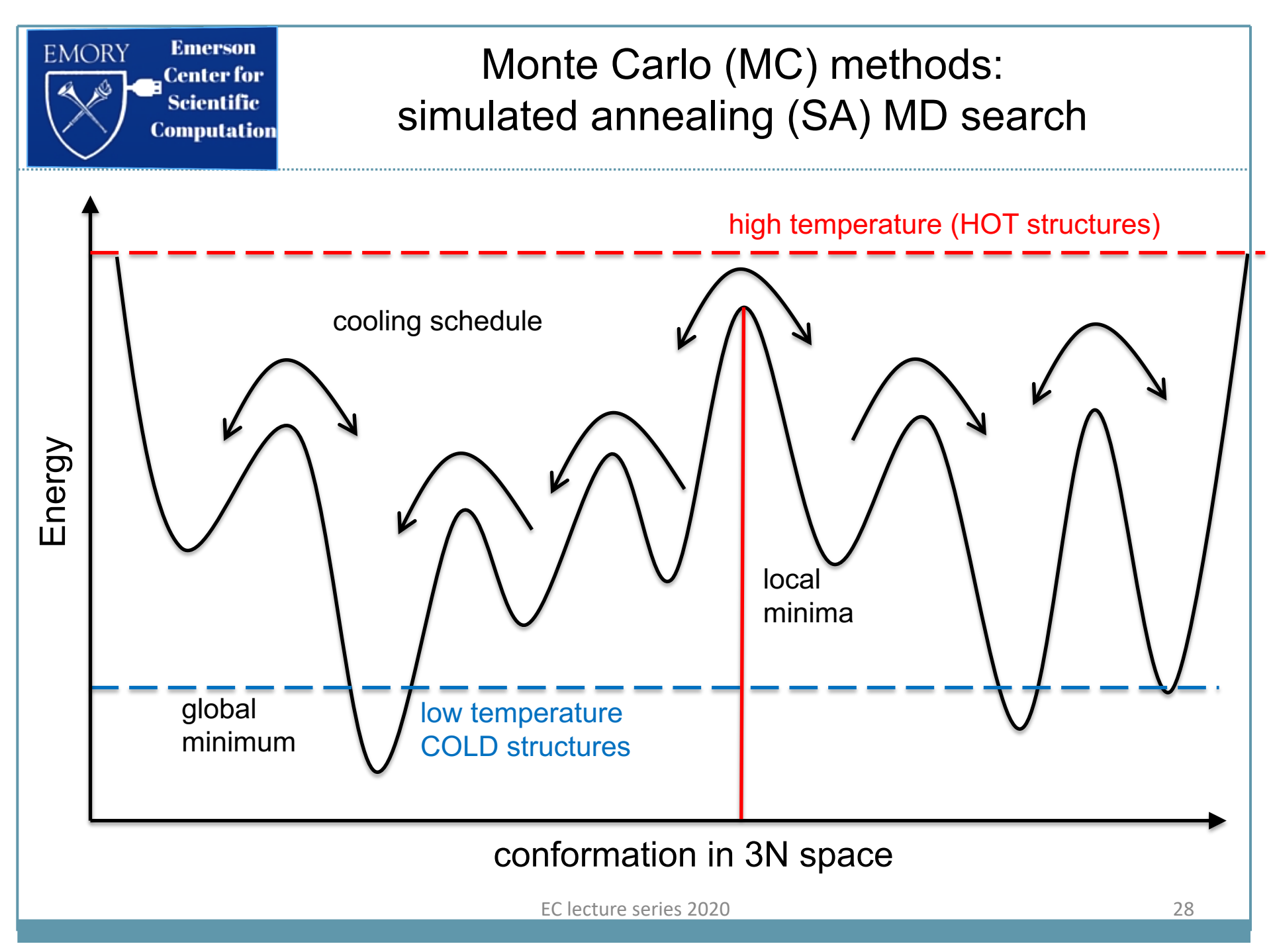

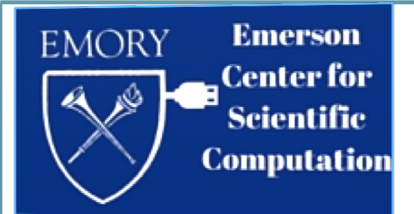

#### multichannel SA-MD MC search

- 1) start at some initial (high E) structure
- 2) send out a random trajectory (arrow)
- 3) heat system to 500 600K
- 4) cool gradually to 0K
- 5) a final set of structures will be a good sample of low energy minima

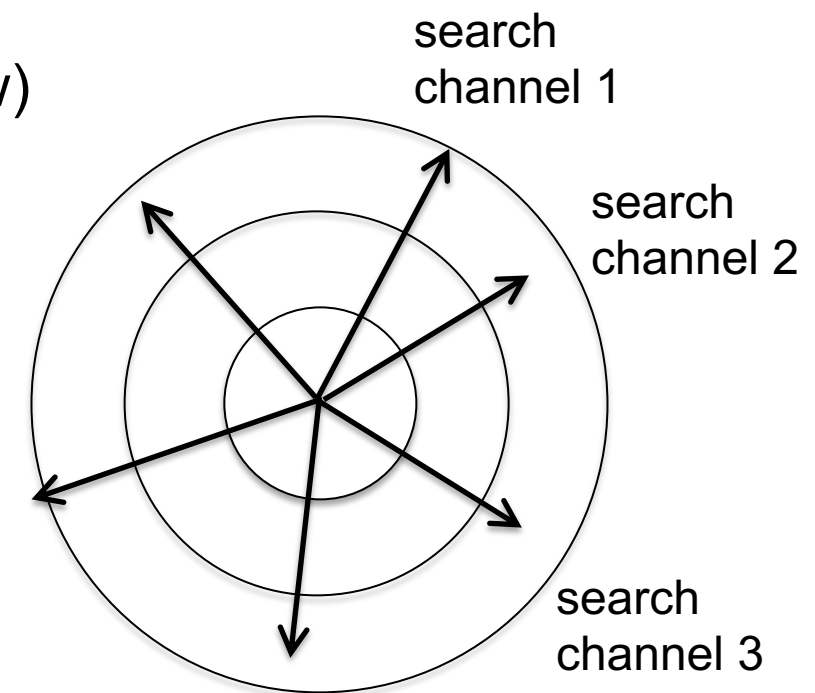

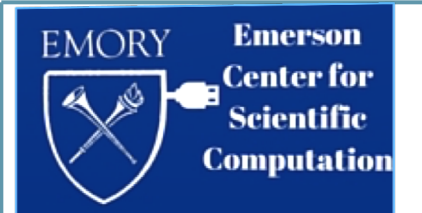

- AMBER's versatile definitions allow to set up calculations of general molecular systems
- MD simulations are easily run for all typical ensembles
- Systems of 10<sup>4</sup>-10<sup>5</sup> order of atoms are possible to model
- Visualization and analysis is performed with VMD
- Advanced Monte Carlo techniques allow for extensive Energy Landscape exploration